## **Emailing a Group from the Class Roster**

You can email a group of selected students by clicking Email Selected Students button. Your default mail client will open and the selected student email addresses will appear in the BCC box. The steps below will guide you through this process.

1. From the Faculty Center, click the <sup>4</sup> next to the desired class section.

|   | My Teaching Schedule > Spring 2018 > Cal State Univ., Bakersfield |                         |                                                |          |                      |                 |                               |  |  |  |  |  |  |
|---|-------------------------------------------------------------------|-------------------------|------------------------------------------------|----------|----------------------|-----------------|-------------------------------|--|--|--|--|--|--|
|   |                                                                   |                         |                                                |          | View All   🔄         | 🔜 🛛 First       | 🕚 1-2 of 2 🕑 Last             |  |  |  |  |  |  |
|   |                                                                   | Class                   | Class Title                                    | Enrolled | Days & Times         | Room            | Class Dates                   |  |  |  |  |  |  |
| ( | ĥ                                                                 | CMPS 3390-01<br>(82496) | Client, Serv, Internt &<br>Dev Pr (Discussion) | 35       | TuTh 5:30PM - 6:45PM | Science III 240 | Jan 22, 2018-<br>May 18, 2018 |  |  |  |  |  |  |
|   | ก๊ก                                                               | CMPS 3390-02<br>(32497) | Client, Serv, Internt &<br>Dev Pr (Laboratory) | 35       | TuTh 7:00PM - 8:15PM | Science III 240 | Jan 22, 2018-<br>May 18, 2018 |  |  |  |  |  |  |

- 2. When your class roster opens,
  - Click the checkbox beside each student you want to email.
  - Click Email Selected Students

| Er     | rolled                                                     | 1 9        | Chaok the | - how to include the studen | t'a amail addraaa         |        |       |                                                                          | Find              | View          |
|--------|------------------------------------------------------------|------------|-----------|-----------------------------|---------------------------|--------|-------|--------------------------------------------------------------------------|-------------------|---------------|
| Notify |                                                            | PI         |           | box to include the studen   | t s email address         | ession | Units | Program - Plan - Subplan                                                 | Academic<br>Level | State<br>Note |
| 1      | V                                                          | <u>E</u> q | 171       | jadams1776@csub.edu         | s1776@csub.edu John Adams |        | 4.00  | UGRD - Baccalaureate -<br>Computer Science - BS -<br>Information Systems | Senior            |               |
| 2      | V                                                          | <u>.</u>   | 947       | hstruman@csub.edu           | Harry S. Truman           | 1      | 4.00  | UGRD - Baccalaureate -<br>Computer Science - BS -<br>Information Systems | Senior            |               |
| Sel    | Select All Clear All Email All Students Email All Students |            |           |                             |                           |        |       | Printer Friendly Version                                                 |                   | }             |
| _      | list selected students emails list all students emails     |            |           |                             |                           |        | ate   |                                                                          |                   | 2             |

- 3. Depending on your web browser configuration, your default mail client will open with the student email addresses in the BCC field. To complete the email:
  - Enter a name in the To box, such as your own name
  - Change the Subject
  - Type your Message text
  - Add an Attachment if desired, and
  - Click Send.

*If you need assistance configuring your default mail client, please contact the Help Desk at (661) 654-2307.* 

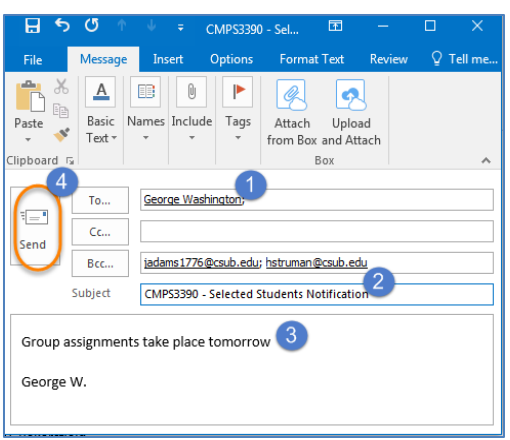